筋電図の解析

# 1-5) 動作単位で正規化する

歩行などの繰り返し動作を比較する方法の1つです。 動作が一度終わるまでの時間はそれぞれ違うため、そのまま比較はできません。そのために、1動作 が終わる時刻を100%として、横軸を揃えて(=正規化して)から比較します。

正規化することによって、試行毎や個人間の筋放電の比較が可能になります。 フットスイッチを用いた歩行解析を例として、説明します。

### <操作の流れ>

- ↓ ①筋電図の生波形を表示する。
- ↓ ②フットスイッチから、1歩行周期(1動作分)を選択する。
  - 1)「編集」メニューの「トリガ抽出」で、歩行動作開始点を抽出する。
  - 2)「編集」メニューの「区間の数値指定」で、選択区間の終点を入力する。
- ↓ ③新しいウィンドウに張り付ける。
- ↓ ④リサンプリングしてデータ点数をそろえ、値をテキスト出力する。
  - 1)同じ長さのチャネルについて、波形を全選択する。
  - 2)「加工」メニューの「整流」-「全波整流」を選択する。
  - 3)「加工」メニューの「リサンプリング」を選択して、データ点数をそろえる。
  - 4)「ファイル」メニューの「キッセイコムテック共通テキストファイル」を選択する。

⑤表計算ソフトで、縦軸を加算平均し、横軸を100%に換算する。

### ①筋電図の生波形を表示する。

この時点で基線がずれている場合は、ヘルプの「加工」-「基線算出」をご覧ください。

| BE BIMUTAS I                     | - (Raw?-9 @                                                                                         | FTER MOI |              |             |              |                |          |
|----------------------------------|----------------------------------------------------------------------------------------------------|----------|--------------|-------------|--------------|----------------|----------|
| · 카카세진 483<br>· 태 68 · ·         |                                                                                                    |          | (4) NUTE 9-1 |             | 9<br>0       |                | 1.0      |
| Right Qued/Quedri<br>0.001<br>eF | 1.000-<br>1.000-<br>1.0400-<br>1.000-<br>1.000-<br>1.000-<br>1.000-<br>1.000-<br>1.0400-<br>1.0400- | ~        |              |             | er til       |                | <b>}</b> |
| Night Foot Seitof<br>7,800       | -1.000-<br>-1.000-<br>1.20-<br>5.80-<br>5.00-<br>5.00-<br>5.00-<br>-5.80-<br>-6.80-<br>-6.00-       |          |              |             |              |                |          |
| 6.211<br>Sec                     | -0.80-<br>-1.20-<br>-1.50-<br>-1.50-                                                                | 61       | 1.lee        | 2.600       | 3,000        | e.teo          | s.doo .  |
| an a bound                       | and the second                                                                                      | -Warf    |              | 1.1.191 0 H | +e2.4朝:10 円V | カング医療数:1000082 |          |

②フットスイッチから、1歩行周期(1動作分)を選択する。

1)「編集」メニューの「トリガ抽出」で、歩行動作開始点を抽出する。

「編集」メニューの「トリガ抽出」を選択します。

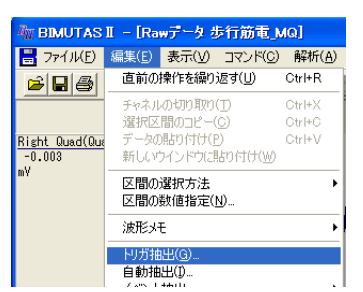

右のフットスイッチから、右足の筋電図の歩行動作開始点を検出します。左足については、右足の解析がすべて終わった後で、再度左のスイッチを用いて検出し直してください。

| 「トリガ抽出」タブ | 宙出」タブ: |
|-----------|--------|
|-----------|--------|

| ▶リ万抽比条件<br>▶リ万地比条件<br>▶リ万レベル                                                     | トリガ種類:   | 「ポストトリガ」             |
|----------------------------------------------------------------------------------|----------|----------------------|
| 指出条件 パラメータ短度(1)<br>トリガ後類(2) ポストトリガ マ                                             | トリガチャネル: | 右のフットスイッチ            |
| トリガチャネル(Q): 10 Right Foot Switch <u>▼</u><br>トリガ特徴灯):<br>指出4月報(S): 1000 msec     | トリガ時間:   | 0 msec               |
| 18出チャネル(人) 3 Left Quadricery A<br>4 Left Ham (Hamastring<br>5 Rept / Alt Count A | 抽出時間:    | 適当に 1000msec を入力します。 |
| 7 Reint Oued/Ouedre<br>6 Reint Hamrithemitting<br>9 Left Foot Switch             | 抽出チャネル:  | 右足の筋電図を選択します。        |
| 「 加重平均する(A)<br>「 抽出期回送表示する(Q)<br>「 「 isser<br>0.001seo<br>0.001seo<br>OK キャンセル   | 加算平均はせず、 | 抽出範囲を表示します。          |

「トリガレベル」タブ:

フットスイッチの「中腹」と「山を越えた上部」の2つを指定します。

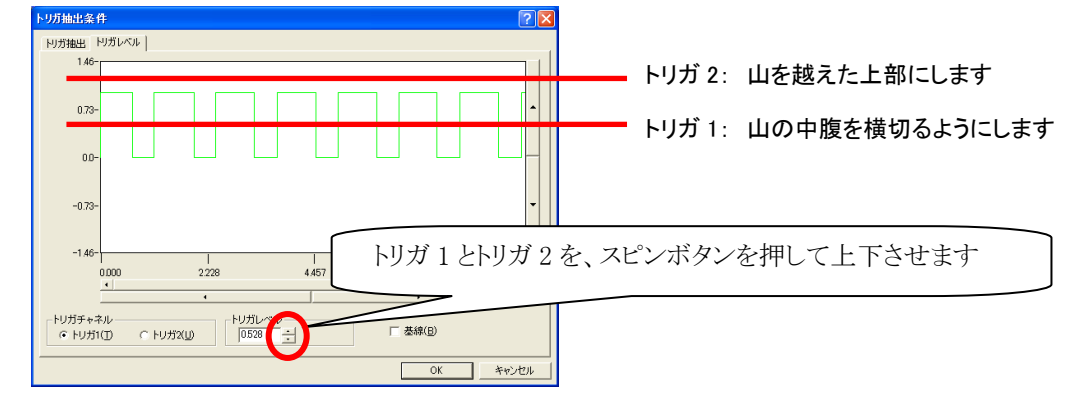

新しく作成されたウィンドウは使用しませんので、そのまま閉じてください。

| FINALASI<br>27400 RED RTW 3770 REG NUD 2-400 912700 A8709<br>FIG LORS BERS V SMARL QCI |                          |
|----------------------------------------------------------------------------------------|--------------------------|
|                                                                                        | 波形がたくさんあるウィンドウは使用しませんので、 |
|                                                                                        | 閉じてください。                 |
|                                                                                        |                          |

この段階では、歩行動作開始点だけが合っている状態です。

目で確認いただき、ノイズやいらない部分があれば、選択範囲を右クリック→「選択区間の解除」を選んで、選 択区間から排除してください。

#### 2)「編集」メニューの「区間の数値指定」で、歩行動作終了点を入力する。

「編集」メニューの「区間の数値指定」を選択します。

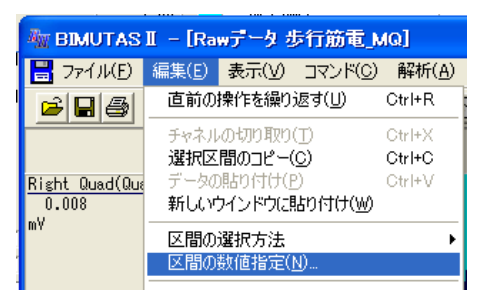

歩行周期のように、"今の終了点" = "次の開始点"である場合は、下のように設定していきます。 左のリストから選択区間2を選んで、その開始時刻をコピーします。

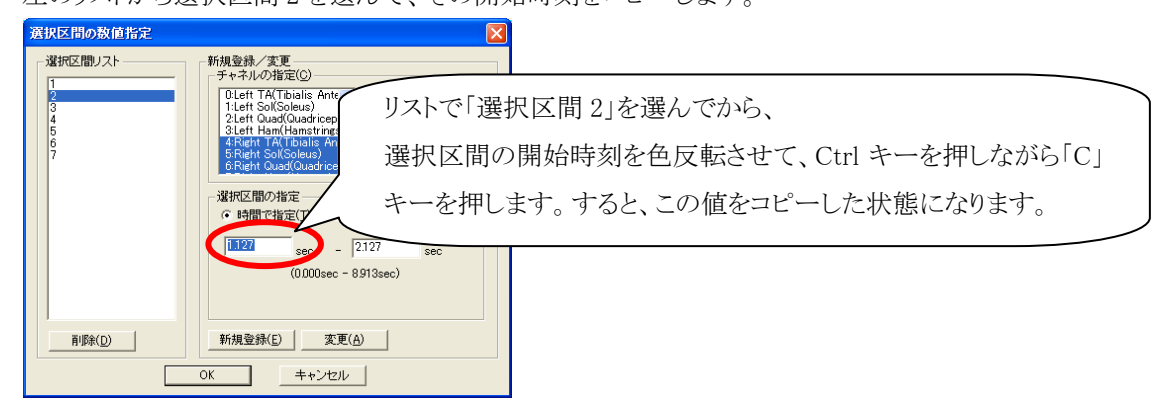

次に、左のリストから選択区間1を選んで、その終了時刻へペーストします。

| 選択区間の数値指定                   |                                                                                                 | 和区間11な深くでから                                   |
|-----------------------------|-------------------------------------------------------------------------------------------------|-----------------------------------------------|
| 道訳区間リスト<br>1<br>2<br>3<br>4 | 新過数で更<br>デサキネルの指定(2)-<br>OLET TA(Tbialis A<br>1.Lett Sol(Soleus)<br>2.Lett Sol(Soleus)<br>選択区間の | 秋区间「」を選んていら、<br>D終了時刻を色反転させて、Ctrl キーを押しながら「V」 |
| 5<br>6<br>7                 | 3.Left Hamiltanstr<br>4.Right TA(Tballs<br>5.Right Sol(Soleu)<br>6.Right Quad(Quad              | ます。すると、前項でコピーした値をペーストしました。                    |
|                             | ▲ 選択区間の指定<br>・時間で指定(1) ○ データ点数です                                                                |                                               |
|                             | UUUU sec 1.127 sec<br>(0.000sec - 8.913sec)                                                     | 「変更」ボタンを押して、確定します。                            |
| <u>肖邶徐(D)</u>               | 新規登録(E) 変更( <u>A</u> )                                                                          |                                               |
|                             | OK キャンセル                                                                                        |                                               |

このように、

「選択区間 2」の開始時刻コピー→「選択区間 1」の終了時刻へペースト→「変更」ボタン 「選択区間 3」の開始時刻コピー→「選択区間 2」の終了時刻へペースト→「変更」ボタン 「選択区間 4」の開始時刻コピー→「選択区間 3」の終了時刻へペースト→「変更」ボタン …と繰り返して、すべての選択範囲の終了点を確定します。

終了時刻を目で見て確認いただき、特に最終区間については、必要があれば時刻を手入力してください。

## ③新しいウィンドウに張り付ける。

色反転した選択範囲が、波形上で横に連なった状態です。

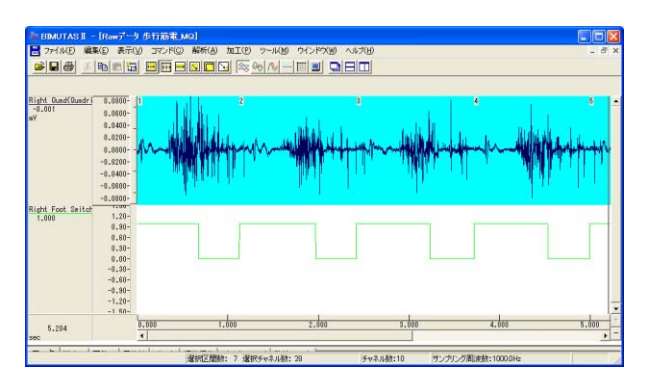

ツールバーで「選択区間のコピー」ボタンを押したあとで、すぐに「新規ウィンドウに張りつけ」ボタンを押します。

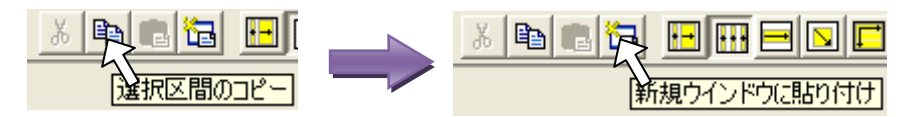

新しくウィンドウができます。

良く見ると、一定のチャネル毎に、波形の長さが少しずつ違うことがわかります。この場合は、右足の筋電図が4チャネルあるので、4チャネルを1セットとして同じ長さの波形が並んでいます。

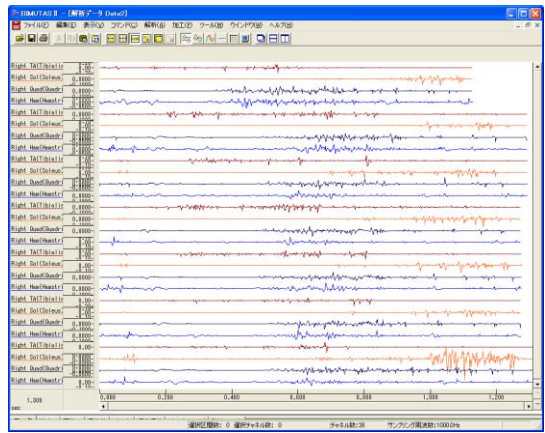

④リサンプリングしてデータ点数をそろえ、値をテキスト出力する。

1)同じ長さのチャネルについて、波形を全選択する。

ツールバーで「チャネルの全範囲」ボタンを押します。

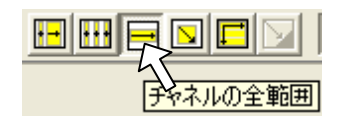

波形の1セットを順番にクリックします。

この例の場合は、右足の筋電図が4チャネルあるので、4チャネルを1セットです。すなわち、上から4チャネル 分を一つづつクリックします。

| 補 BIMUTAS I – [解析データ Data2]                                                                                                    | . 🗆 🛛 |
|----------------------------------------------------------------------------------------------------|-------|
| 🚼 ファイノレE) 編集(E) 表示(Y) ユマンド(C) 解析(A) 加工(P) ツール(M) ウインドウ(M) ヘルブ(H)                                                                                                    | - 8 × |
| $\blacksquare \blacksquare \blacksquare \blacksquare \blacksquare \blacksquare \blacksquare \blacksquare \blacksquare \blacksquare \blacksquare \blacksquare \blacksquare \blacksquare \blacksquare \blacksquare \blacksquare \blacksquare \blacksquare $                                                                                                    |       |
| 波形の上でクリックすると角反転しま                                                                                                    | :1    |
| Right TA(Tibialis )                                                                                                    | • •   |
| Right Sol(Soleus) 0.0000- 2                                                                                                    |       |
| Right Quedi 0.0000 2                                                                                                    |       |
| Right Ham (Hamstri _ 10000- ] function of the second of the second of th |       |
| Right TA(Tibialis 0.0000                                                                                                    | _     |
| Right Sol(Soleus)                                                                                                    | _     |
| Right Quad Quadri                                                                                                    |       |
| Right Ham (Hamster) 8,8888 - where we are not an an and an and the function of the second second s                                                                                                    | _     |

2)「加工」メニューの「整流」-「全波整流」を選択する。

| ‱ BIMUTAS Ⅱ - [Rawデータ 拮抗筋EMG01]     |                                               |  |  |  |  |  |  |
|-------------------------------------|-----------------------------------------------|--|--|--|--|--|--|
| 🔡 ファイル(E) 編集(E) 表示(V) コマンド(C) 解析(A) | 加工(P) ツール(M) ウインドウ(W) ヘルプ(H)                  |  |  |  |  |  |  |
|                                     | 7ィルタ 日回 回日回                                   |  |  |  |  |  |  |
|                                     | 整流 ▶ 全波整流(F)                                  |  |  |  |  |  |  |
| R前脛骨筋<br>-0.083 2.75-               | 基線算出 ▶ 半波整流(プラス)(P)<br>データ反転(I) 半波整流(マイナス)(M) |  |  |  |  |  |  |

新しいウィンドウができ、全波整流した状態になります。

| THE BIMUTAS II - INTE                                 | iデータ Data3]                         |                |                   |                                                                                                    |                    |                  |
|-------------------------------------------------------|-------------------------------------|----------------|-------------------|----------------------------------------------------------------------------------------------------|--------------------|------------------|
| 27-(1)(日 編集(日)                                        | 表示しい コマンド(Q)                        | 解析(A) 加工(E) ツー | ルめ ウインド文型 へんけい    | Ð                                                                                                    |                    | . 6              |
|                                                       |                                     | S 🗖 🕞 🗟 🍕 🖉    |                   |                                                                                                    |                    |                  |
| Right TA(Tiblalls 0<br>0.002<br>eV 0<br>-0            | .10-<br>.00-<br>.11-                |                | - und make        | mohan man                                                                                                    | <del>~</del>       |                  |
| Right Sol(Soleur)<br>0.003<br>eV<br>0<br>-0           | - 75=<br>- 05 -<br>- 02 -<br>- 05 - |                |                   |                                                                                                    | m                  | week to the este |
| Right QuedCluedri 0.00<br>0.003 0.0<br>NY 0.0<br>-0.0 | 400-<br>1003-<br>400-               |                |                   | unnukanan                                                                                                    | Handrah Mandrid    | mandel de        |
| Right Hos(Hasstri<br>0.002 0.0<br>W 0.0<br>-0.0       | 101-<br>101-<br>101-                | Marran         |                   | united and a second second second second second second second second second second second second second second | kileston and which | mandroved        |
| 1,126<br>sec                                          | 0.000                               | 0.280          | 0.400             | 0.610                                                                                                    | 4.600              | 1.010            |
| マーク 潜時   面積                                           | 平均雄   ピーク   利                       | ■季痛苦 ビックアップ    | 動値リスト             |                                                                                                    |                    |                  |
|                                                       |                                     | 「東北の区          | NHA: 0 選択チャネル教: 0 | チャネル(新):4                                                                                                    | サンプルグ用油設:100       | DDHE             |

3)「加工」メニューの「リサンプリング」を選択して、データ点数をそろえる。

ツールバーで「全選択」ボタンを押し、波形を全選択します。

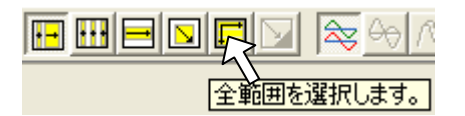

「加工」メニューの「リサンプリング」を選択します。

| 🦥 BIMUTAS II – [解析データ Data3]                                      |                              |                                        |    |
|-------------------------------------------------------------------|------------------------------|----------------------------------------|----|
| 📙 ファイル(E) 編集(E) 表示(V) コマンド(C) 解析(A)                               | 加工(円)                        | ツ−ル( <u>M</u> )                        | Ľ. |
|                                                                   | フィルタ<br>移動平:<br>整流<br>基線質    | 均                                      |    |
| Right TA(Tibialis 0.10-   0.010 0.10-   mV 0.000-   -0.10- -0.10- | データ反<br>データ反<br>データ置<br>リサンプ | 山<br>(東(J)<br>(換( <u>P</u> )<br>リング(S) |    |

データ点数を、一番長い点数に合わせます。

一番長いデータに合わせて、且つキリの良い数字にすると、作業が楽になります。

この例では、余裕を持ってすべてのデータを2000点にリサンプリングします。

| リサンプリング           |   |
|-------------------|---|
|                   | Ð |
| 変更前データ点数 変更後データ点数 |   |
| 1128 2000         |   |
|                   |   |
| OK キャンセル          |   |

変換後データ点数:データ長の長いものに合わせます

この例では2000点を入力していますが、実際のデータによって 数字を変えてください。

新しくウィンドウができます。

このウィンドウでは、データ点数が入力した点数になっているはずです。

再度、全範囲を選択してから「加工」メニューの「リサンプリング」をクリックして、データ点数が入力した値になったかどうか、かならず確認してください。

もし、点数が1点多いときは、リサンプリング点数を1点減らしてみてください。

### 4)「ファイル」メニューの「キッセイコムテック共通テキストファイル」を選択する。

ツールバーで「全選択」ボタンを押し、波形を全選択します。

|       | <u> </u> |
|-------|----------|
|       |          |
| 王単四世を | 湛択します。   |

「ファイル」メニューの「キッセイコムテック共通テキストファイル」-「選択範囲」を選択します。

| A <u>n</u> | 🊈 BIMUTAS II - [解析データ Data4]      |                                 |              |                  |                |       |                  |                |  |
|------------|-----------------------------------|---------------------------------|--------------|------------------|----------------|-------|------------------|----------------|--|
|            | ファイル(E)                           | 編集( <u>E</u> )                  | 表示(⊻)        | コマンド( <u>C</u> ) | 解析( <u>A</u> ) | 加工(P) | ツール( <u>M</u> )  | ウインドウ          |  |
|            | 開(( <u>0</u> )<br>閉じる( <u>C</u> ) | i                               |              |                  | Ctrl+          | ю 🛃   | ∞ ∿ -            |                |  |
| Rig        | インポート<br>エクスポー                    | ·                               |              |                  |                |       |                  |                |  |
| 0<br>mV    |                                   | 存( <u>S</u> )<br>けて保存( <u>A</u> | Ð            |                  | Ctrl+          | •S    | huna             | wh             |  |
|            | キッセイコ                             | ムテック共通                          | <b>デキストデ</b> | ータファイル出ス         | 力( <u>T</u> )  | • I   | ドーカーソル区          | .間( <u>B</u> ) |  |
| Rig<br>O   | ページ設定                             | 定(G)                            |              |                  |                | ì     | 璧択範囲( <u>R</u> ) |                |  |

保存先を入力して、テキストファイルを作成します。

### 5)1試行毎にこの作業を繰り返します。

以上の1)~4)工程を繰り返して、1試行毎のテキストファイルを次々と作成します。

## ⑤表計算ソフトで、縦軸を加算平均し、横軸を100%に換算する。

全試行のテキストファイルを出力したことを確認します。

| ファイル(E) 編集(E) 表示(y) 1                                                                                                    | 5気に入り(A) ワール(D) ヘルプ(H)    |       |            |                  | 120  |
|----------------------------------------------------------------------------------------------------|---------------------------|-------|------------|------------------|------|
| 0 m · 0 · 1 /                                                                                                    | 秋東 🜔 7#14ダ 💷・             |       |            |                  |      |
| FU2(0) 白信足                                                                                                    |                           |       |            | -                | TF#1 |
| A CONTRACT OF A CONTRACT OF A | 名前一                       | サイズ   | 1615       | 更新日時             | 1    |
| ファイルとフォルダのタスク                                                                                                    | Trinett troff on 1 KCT    | 40 KB | KCT 2rd &  | 2012/03/14 1851  |      |
| THE REAL PROPERTY AND INCOMENTS.                                                                                                    | miright try01 re 2 KCT    | 40 KB | KCT 2rd.6  | 2012/03/14 1851  |      |
| A MORINA MARKANA P                                                                                                    | Thright try01 on 3 KGT    | 40 KB | KCT 2rd &  | 2012/03/14 1851  |      |
| 🔁 2007#10-95 Web (2521074)                                                                                                    | relight try01 re 48CT     | 40 KB | KCT 7P1 %  | 2012/03/14 1851  |      |
| このフォルダを共有する                                                                                                    | ttil right try02 re 1 KOT | 40 KB | 80T 2P1.6  | 2012/03/14 1856  |      |
| 222                                                                                                    | Tright try02 re 2 KCT     | 40 KB | NOT 7P15   | 2012/03/14 1856  |      |
|                                                                                                    | Hiright try02 re 3 KOT    | 40 KB | KCT 7P1.6  | 2012/03/14 1855  |      |
| その他                                                                                                    | Tright by02 re 4KOT       | 40 KB | KOT 7p4.6  | 2012/03/14 1956  |      |
|                                                                                                    | Thright try03 rg 1 KOT    | 40 KB | NOT 7P1.6  | 2012/03/14 1857  |      |
| IF48                                                                                                    | S Hright by03 re 2 KOT    | 40 KB | KOT 774.6  | 2012/03/14 1957  |      |
|                                                                                                    | Tright \$100 re 3 KOT     | 40 KB | KOT 7#4.6  | 2012/03/14 19:57 |      |
|                                                                                                    | Tririeht try03 re 4 KOT   | 40 KB | KOT 7p1.6  | 2012/03/14 1857  |      |
|                                                                                                    | Elright try04 re 1 KCT    | 40 KB | KOT 77-1.6 | 2012/03/14 1857  |      |
|                                                                                                    | ministration of an 2 KOT  | 40 KB | NOT 7r15   | 2012/03/14 10:57 |      |
|                                                                                                    | ttil right try04 ne 3.KOT | 40 KB | 80T 2P1.6  | 2012/03/14 1857  |      |
|                                                                                                    | miright try04 re 4 KOT    | 40 KB | KOT 2715   | 2012/03/14 1857  |      |
|                                                                                                    | ministructure 1 KCT       | 40 KB | RCT 2+1.6  | 2012/03/14 1858  |      |
|                                                                                                    | miright try05 re 2 KCT    | 40 KB | KCT 2r1.6  | 2012/03/14 1858  |      |
|                                                                                                    | miright try05 re 3 KCT    | 40 KB | 8CT 2r1.6  | 2012/03/14 1858  |      |
|                                                                                                    | miniaht_try05_re_4.0CT    | 40 KB | RCT 2P1/6  | 2012/03/14 1858  |      |
|                                                                                                    | gright try06 re 1 KCT     | 40 KB | KOT 7P1/6  | 2012/03/14 1858  |      |
|                                                                                                    | Bright try06 ne 2 KCT     | 40 KB | NOT 7P1/6  | 2012/03/14 1858  |      |
|                                                                                                    | TOXE #10506 re.3 KOT      | 40 KB | NOT 7P1%   | 2012/03/14 1858  |      |
|                                                                                                    | Tright, \$506 rs. 4 KOT   | 40 KB | NOT 7P1%   | 2012/03/14 1858  |      |
|                                                                                                    | Eright_try07_re_1.KOT     | 40 KB | NOT 7P-1/6 | 2012/03/14 1858  |      |
|                                                                                                    | ministry07_re_2KOT        | 40 KB | NOT 7P-1.8 | 2012/03/14 1958  |      |
|                                                                                                    | Tright try07 re 3.KOT     | 40 KB | BOT 7246   | 2012/03/14 1858  |      |

表計算ソフト(今回は Excel を使用します)へ、チャネル毎に1つのシートにまとめます。

|     | A                 | В            | С       | D       | E        | F        | G        | Н        | Ι |  |
|-----|-------------------|--------------|---------|---------|----------|----------|----------|----------|---|--|
| 1   | <u>Right TA(T</u> | bialis Anter | rior)   |         |          |          |          |          |   |  |
| 2   |                   |              |         |         |          |          |          |          |   |  |
| 3   | msec              | 1 周期         | 2周期     | 3周期     | 4周期      | 5周期      | 6周期      | 7周期      |   |  |
| 4   | 0                 | 0.00228      | 0.00267 | 0.00038 | 0.0019   | 0.0019   | 0.00724  | 0.00762  |   |  |
| 5   | 0.563782          | 0.00201      | 0.00288 | 0.00075 | 0.00048  | 0.00386  | 0.00566  | 0.00178  |   |  |
| 6   | 1.127564          | 0.00345      | 0.00238 | 0.00073 | 0.00057  | 0.00342  | 0.00449  | -0.00008 |   |  |
| 7   | 1.691346          | 0.00517      | 0.0016  | 0.00074 | 0.001 69 | 0.00207  | 0.00355  | 0.00064  |   |  |
| 8   | 2.255128          | 0.00488      | 0.001   | 0.00115 | 0.0036   | 0.00184  | 0.00257  | 0.00275  |   |  |
| 9   | 2.818909          | 0.00274      | 0.00058 | 0.00306 | 0.00432  | 0.00177  | 0.001 62 | 0.00364  |   |  |
| 10  | 3.382691          | 0.00365      | 0.00062 | 0.0061  | 0.00275  | 0.00126  | 0.00087  | 0.00247  |   |  |
| 11  | 3.946473          | 0.00626      | 0.00294 | 0.0058  | 0.00214  | 0.00111  | 0.00087  | 0.00174  |   |  |
| 4.0 | 4 54 0055         | 0.00004      | 0.00400 | 0.00007 | 0.0000   | 0.004.06 | 0.004.70 | 0.004.50 |   |  |

先ずは、縦軸を加算平均します。

|    | A          | В             | С       | D       | E        | F        | G       | Н        | I        | J       |  |
|----|------------|---------------|---------|---------|----------|----------|---------|----------|----------|---------|--|
| 1  | Right TA(T | ibialis Anter | rior)   |         |          |          |         |          |          |         |  |
| 2  |            |               |         |         |          |          |         |          |          |         |  |
| 3  | msec       | 1 周期          | 2周期     | 3周期     | 4周期      | 5周期      | 6周期     | 7周期      |          |         |  |
| -4 | 0          | 0.00228       | 0.00267 | 0.00038 | 0.0019   | 0.0019   | 0.00724 | 0.00762  | =AVERAGE | (B4:H4) |  |
| 5  | 0.563782   | 0.00201       | 0.00288 | 0.00075 | 0.00048  | 0.00386  | 0.00566 | 0.00178  |          |         |  |
| 6  | 1.127564   | 0.00345       | 0.00238 | 0.00073 | 0.00057  | 0.00342  | 0.00449 | -0.00008 |          |         |  |
| 7  | 1.691346   | 0.00517       | 0.0016  | 0.00074 | 0.001 69 | 0.00207  | 0.00355 | 0.00064  |          |         |  |
| 8  | 0.0551.08  | 0.00488       | 0.001   | 0.00115 | 0.0036   | 0.001.84 | 0.00257 | 0.00275  |          |         |  |

加算平均されました。

|     | A          | В            | С       | D       | E        | F        | G        | Н        | Ι        |  |
|-----|------------|--------------|---------|---------|----------|----------|----------|----------|----------|--|
| 1   | Right TA(T | bialis Anter | ior)    |         |          |          |          |          |          |  |
| 2   |            |              |         |         |          |          |          |          |          |  |
| 3   | mseic      | 1 周期         | 2周期     | 3周期     | 4周期      | 5周期      | 6周期      | 7周期      | 加算平均     |  |
| 4   | 0          | 0.00228      | 0.00267 | 0.00038 | 0.0019   | 0.0019   | 0.00724  | 0.00762  | 0.003427 |  |
| 5   | 0.563782   | 0.00201      | 0.00288 | 0.00075 | 0.00048  | 0.00386  | 0.00566  | 0.00178  | 0.002489 |  |
| 6   | 1.127564   | 0.00345      | 0.00238 | 0.00073 | 0.00057  | 0.00342  | 0.00449  | -0.00008 | 0.002137 |  |
| - 7 | 1.691346   | 0.00517      | 0.0016  | 0.00074 | 0.001 69 | 0.00207  | 0.00355  | 0.00064  | 0.002209 |  |
| 8   | 2.2551.28  | 0.00488      | 0.001   | 0.00115 | 0.0036   | 0.00184  | 0.00257  | 0.00275  | 0.002541 |  |
| 9   | 2.818909   | 0.00274      | 0.00058 | 0.00306 | 0.00432  | 0.00177  | 0.001 62 | 0.00364  | 0.002533 |  |
| 10  | 3 382691   | 0.00365      | 0.00062 | 0.0061  | 0.00275  | 0.001.26 | 0.00087  | 0.00247  | 0.002531 |  |

次に、横軸値を算出します。

A 列目をクリックしてから、右クリック→「挿入」を選択して、列を追加します。

| 再度  | 再度、同じ作業をして、2列分を追加します。 |          |                 |              |   |  |  |  |  |  |
|-----|-----------------------|----------|-----------------|--------------|---|--|--|--|--|--|
|     | A                     |          | B               | 0            | n |  |  |  |  |  |
| 1   | Right 4               | 6        | 切り取り(工)         |              |   |  |  |  |  |  |
| 2   | L L                   | 3        | ⊐ピ–( <u>C</u> ) |              |   |  |  |  |  |  |
| 3   | msec 🧧                | <u>.</u> | 貼り付け(P)         |              |   |  |  |  |  |  |
| - 4 |                       |          | 形式大部項           | .78th(t(t(s) |   |  |  |  |  |  |
| 5   | 0.5637                |          | NDIA KARAN      | 008001000    |   |  |  |  |  |  |
| 6   | 1.1275                |          | 挿入(I)           |              |   |  |  |  |  |  |
| 7   | 1.6913                |          | 削除( <u>D</u> )  |              |   |  |  |  |  |  |
| 8   | 2.2551                |          | 数式と値のと          | אידע (N)     |   |  |  |  |  |  |

追加した片方の列には、連番で0,1,2,3,4,5…となるように番号を振っておきます。

|   | A | В | С          | D             |    |
|---|---|---|------------|---------------|----|
| 1 |   |   | Right TA(T | ibialis Anter | ic |
| 2 |   |   |            |               |    |
| 3 |   |   | msec       | 1周期           | 2  |
| 4 |   | 0 | 0          | 0.00228       |    |
| 5 |   | 1 | 0.563782   | 0.00201       |    |
| 6 |   | 2 | 1.127564   | 0.00345       |    |
| 7 |   | 3 | 1.691346   | 0.00517       |    |
| 8 |   | 4 | 2.255128   | 0.00488       |    |
| a |   | F | 2.91.90/0  | 0.00274       |    |

隣の列には、100%の正規化ができるように横軸の値を作成します。

今回の例では、リサンプリング点数を2000点にしたので、B列×100%÷2000点を行いました。

|   | A                        | В    | С          | D             |      |
|---|--------------------------|------|------------|---------------|------|
| 1 |                          |      | Right TA(T | ibialis Anter | ior) |
| 2 |                          |      |            |               |      |
| 3 |                          |      | msec       | 1 周期          | 2周   |
| 4 | = <mark>B4</mark> *100/2 | 2000 | 0          | 0.00228       | C    |
| 5 |                          | 1    | 0.563782   | 0.00201       | C    |
| 6 |                          | 2    | 1.127564   | 0.00345       | C    |
| 7 |                          | 3    | 1.691346   | 0.00517       |      |
| 8 |                          | 4    | 2.2551.28  | 0.00488       |      |
| n |                          | F    | 0 01 00 00 | 0.00274       | C    |

#### 縦軸値と横軸値ができましたので、最後にグラフを書いて観察します。

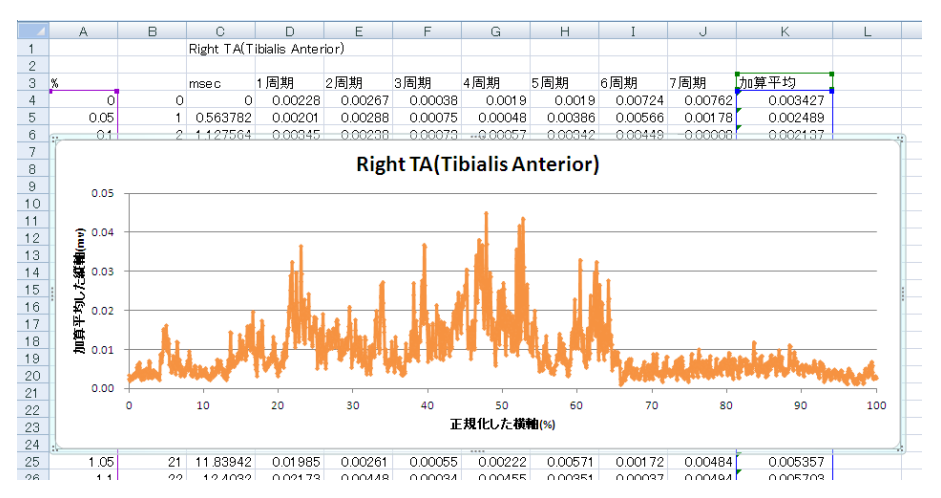